# คู่มือการใช้งานระบบ RMS

วิธีการหา Token Key ของ LINE เพื่อแจ้งเตือนผ่าน LINE

สำหรับ ครู นักเรียน และผู้ปกครอง

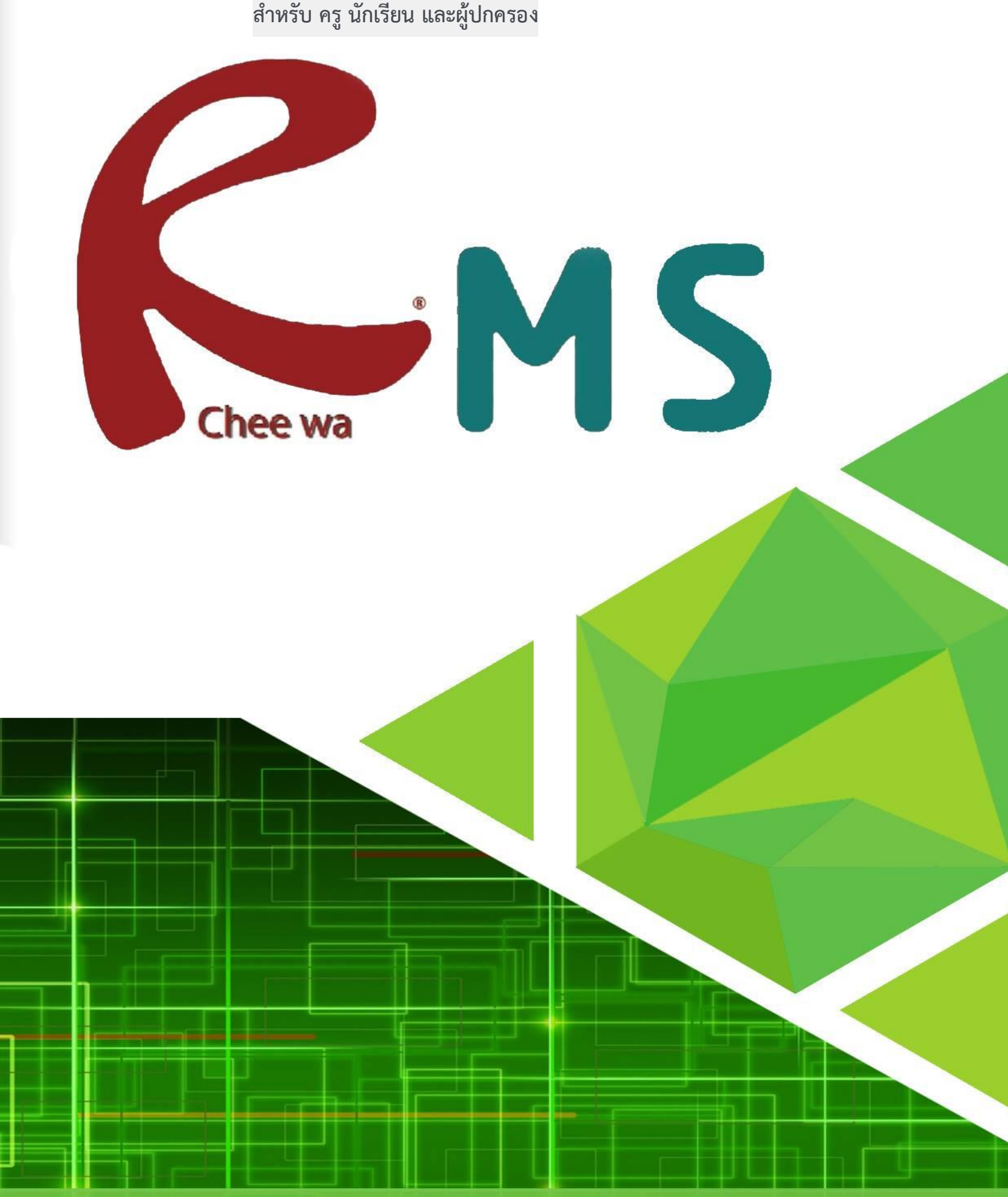

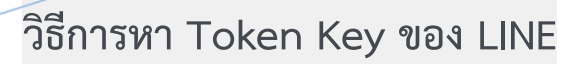

#### <u>วิธีการหา Token key ของ LINE</u>

ให้ท่านทำการเข้าที่เว็บไซต์ <u>https://notify-bot.line.me/th/</u> เพื่อทำการขอ Token key

<u>วิธีการ</u> ท่านต้องทำการ Log in เข้าสู่ระบบให้เรียบร้อยโดยการคลิ๊กที่ Log in ถ้าขวาบน

| LINE Notify X +                       |                                                                                                    |                                                    |
|---------------------------------------|----------------------------------------------------------------------------------------------------|----------------------------------------------------|
| ← → C ■ https://notity-botJime.me/en/ | LINE Notify                                                                                                    | Log in                                             |
|                                       | 🗶 🗊 🕒 🛠 💭 🕸                                                                                                    | ทำการเข้าสู่ระบบให้เรียบร้อย<br>· ≌ · ⊘ · ₪        |
|                                       | Receive web service notifications<br>Get notifications from LINE Notify's official account after connecting with your<br>You can receive notifications from multiple services in groups or 1 | on LINE<br>preferred web services.<br>-on-1 chats. |

เมื่อเข้าสู่ระบบเรียบร้อยแล้วจะเจอกับ ชื่อ เข้าสู่ระบบของท่าน

# วิธีการหา Token Key ของ LINE

ให้ท่านทำการคลิ๊กที่ชื่อของท่าน แล้วเลือก หน้าของฉัน **ดังภาพ** 

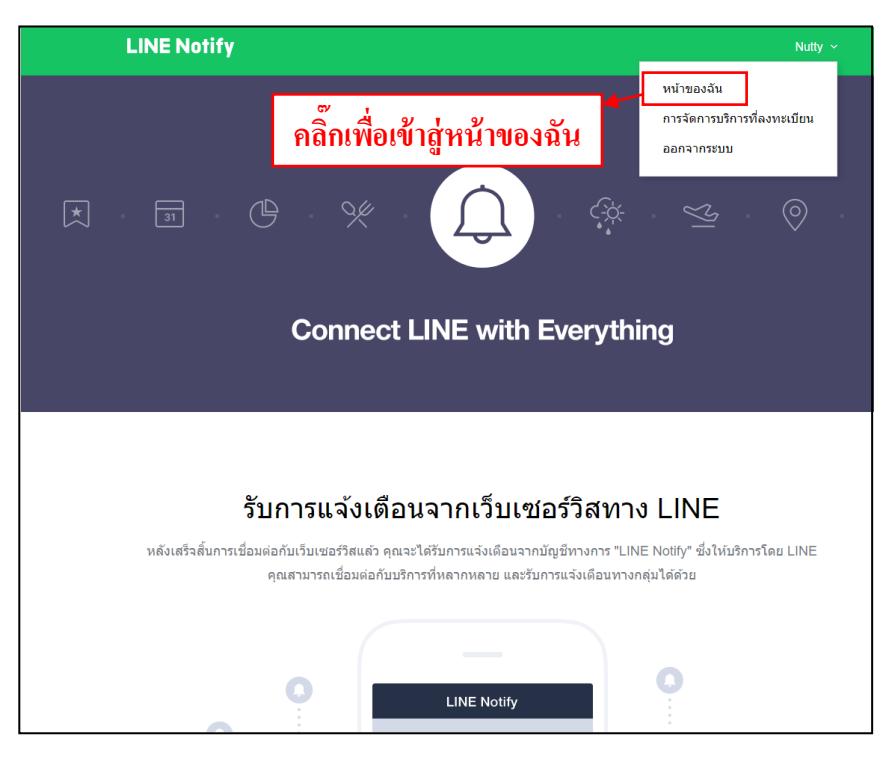

# จากนั้นท่านจะเจอกับหน้าต่าง ดังภาพ

| LINE Notify                                                                                                    | Nutty ~ |
|----------------------------------------------------------------------------------------------------|---------|
| บริการที่เชื่อมต่อ<br><sup>1</sup> มมีบริการที่เชื่อมต่อ<br>บริการหลักๆ ที่สามารถเชื่อมต่อ<br>GitHub IFTTT Ackerel >                                                        |         |
| ออก Access Token (สำหรับผู้พัฒนา)<br><sup>เมื่อใข้ Access Token แมมบุคคล จะสามารถตั้งค่าการแร่<br/>กดปุ่มเพื่อขอ Token Key<br/>ออก Token<br/>LINE Notify API Document</sup> |         |

ให้ท่านทำการกดปุ่ม ออก Token เพื่อขอรับ Token Key

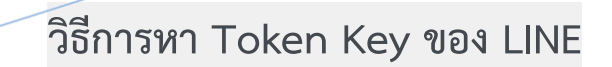

เมื่อท่านทำการกด ออก Token แล้วจะเจอกับ หน้าต่าง **ดังภาพ** 

| ที่เชื่อมเ                    | aan Token                                                               | ×               |
|-------------------------------|-------------------------------------------------------------------------|-----------------|
| ชื่อมต่อ<br>ที่สามารถเชื่อมต่ | ปรดใสขือ Token (จะแส<br>RMS Notify 👉 ใส่ข้อความลงไข                     | ปตามรูป         |
| IFT                           | โปรดเลือกห้องแขทที่ต้องการส่งข้อความแจ้งเดือน<br>🔵 Search by group name | เลือกตัวท่านเอง |
| ITTAI                         | ເບຼົ່ງ วับการแจ้งเดือนแบบตัวต่อตัวจาก LINE Notif                        |                 |
| ccess <sup>·</sup>            |                                                                         |                 |
| ss Token ແນນນຸເ               | * เมื่อเปิดเผย Person<br>แขทท์เชื่อมต่อและชื่อ กดปุ่มเพื่อขอรับ T       | oken Key        |
| ออก Token<br>otify API Doc    | ออก Token                                                               |                 |

แล้วจะมีให้ใส่ข้อมูลต่างๆ

1.ช่อง โปรดใส่ชื่อ Token ให้ใส่เป็น RMS Notify

2.โปรดเลือกห้องแชทเพื่อทำการส่งข้อความแจ้งเตือน ให้ทำการเลือก ตัวท่านเอง

3.กด ออก Token แล้วจะได้ Token Key มา **ดังภาพ** 

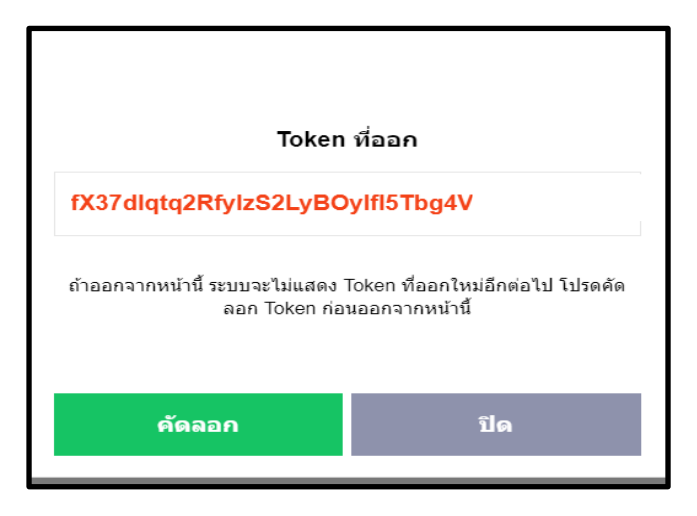

เมื่อท่านได้ Token Key เรียบร้อยแล้วให้ท่านนำ Token Key ไปใส่ในระบบ RMS

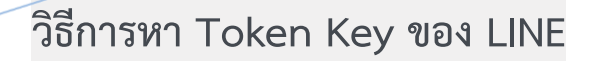

#### <u>วิธีการใส่ Token key สำหรับ บุคลากร ในระบบ RMS</u>

ให้ท่านทำการเข้าสู่ระบบ RMS ให้เรียบร้อยจากนั้นเข้าที่

ระบบ **บุคลากร > เลือก แก้ไขรายละเอียดส่วนตัว** 

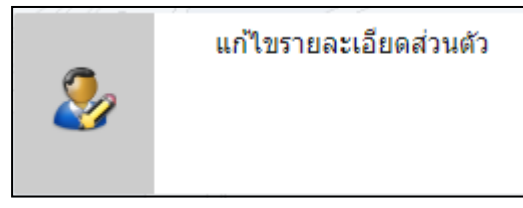

จากนั้นให้ท่านมองหาหัวข้อ **ไลน์ TOKEN (แจ้งเตือนผ่านไลน์) ดังภาพ** 

| ไลน์ TOKEN (แจ้งเตือนผ่านไลน์) :             |  |
|----------------------------------------------|--|
| * สมัครได้ที่ https://notify-bot.line.me/th/ |  |

fX37dlqtq2RfyIzS2LyBOyIfl5Tbg4V

ให้ท่านทำการนำ Token Key ที่ได้มา มาใส่ในช่อง **ไลน์ TOKEN (แจ้งเตือนผ่านไลน์)** แล้วทำ การบันทึกข้อมูลก็เป็นอันเสร็จท่านก็จะได้ ข้อมูลการแจ้งเตือนต่างๆจาก RMS เข้าสู่ LINE เป็นที่ เรียบร้อย

หมายเหตุ : ฟังค์ชั่นนี้จะใช้งานได้ เมื่อ update version ตั้งแต่ 20190038 เป็นต้นไป

วิธีการหา Token Key ของ LINE

### <u>วิธีการใส่ Token key สำหรับ นักเรียนและผู้ปกครอง ในระบบ RMS</u>

ให้ท่านทำการเข้าสู่ระบบ RMS ให้เรียบร้อย

รหัสในการเข้าสู่ระบบ สำหรับนักเรียนเป็น **รหัสนักเรียน** 

#### พาสเวิร์ด เป็น วัน/เดือน/ปีเกิด

รหัวในการสู่เข้าระบบ สำหรับผู้ปกครองเป็น **รหัสประชาชนของนักเรียน** 

## พาสเวิร์ด เป็น วัน/เดือน/ปีเกิด

จากนั้นเข้าที่ **แก้ไขข้อมูลส่วนตัว** 

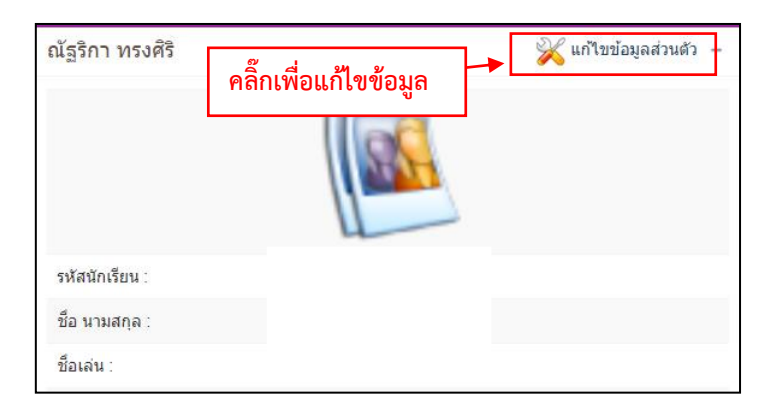

จากนั้นให้ท่านมองหาหัวข้อ **ไลน์ TOKEN (แจ้งเตือนผ่านไลน์) ดังภาพ** 

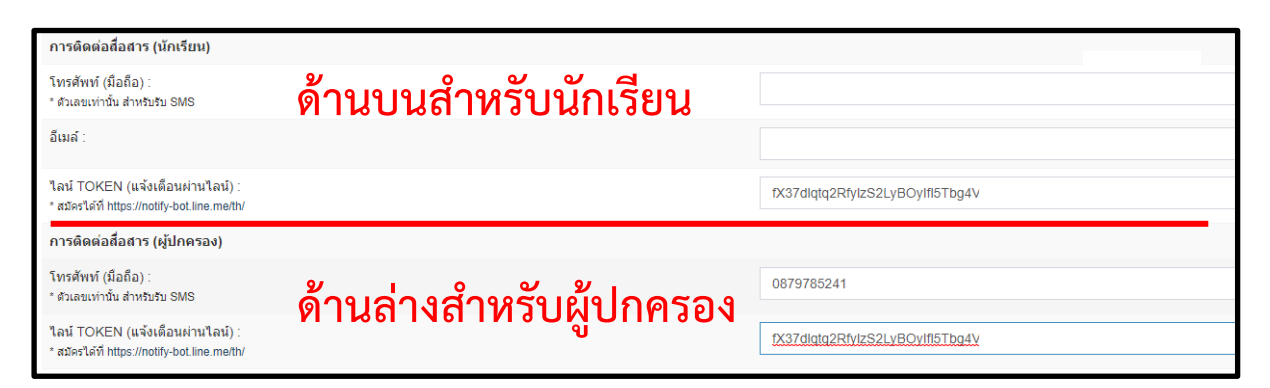

ให้ท่านทำการนำ Token Key ที่ได้มา มาใส่ในช่อง **ไลน์ TOKEN (แจ้งเตือนผ่านไลน์)** แล้วทำ การบันทึกข้อมูลก็เป็นอันเสร็จท่านก็จะได้ ข้อมูลการแจ้งเตือนต่างๆจาก RMS เข้าสู่ LINE เป็นที่ เรียบร้อย

หมายเหตุ : ฟังค์ชั่นนี้จะใช้งานได้ เมื่อ update version ตั้งแต่ 20190038 เป็นต้นไป